## ФОРМАТИРОВАНИЕ

#### 1. Подключить Кит Бокс / Кит Пос Мастер к ПК

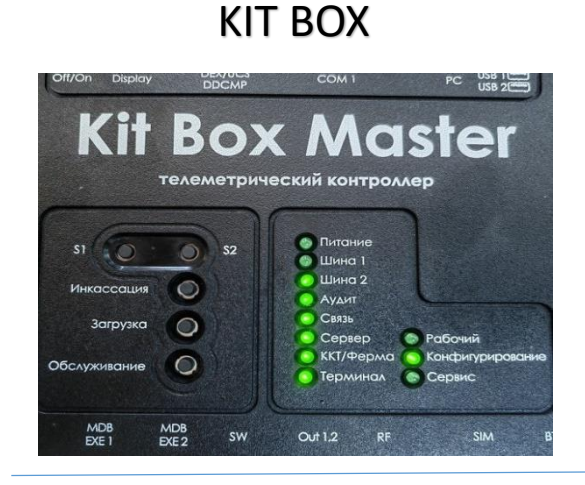

#### Устройство должно перейти в режим конфигурации

#### **KIT POS MASTER**

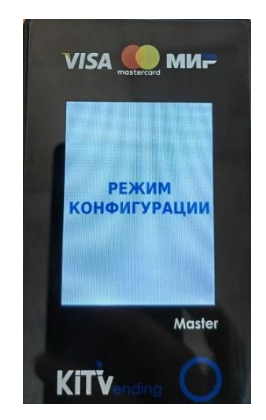

#### 2. Через программу конфигуратор подключитесь к Кит Боксу

| Ограния Нетерейни                                                            | Сервис Информаци        | 19        |                            |                   |          |        |   |
|------------------------------------------------------------------------------|-------------------------|-----------|----------------------------|-------------------|----------|--------|---|
| Поиск Kit Box и подключ                                                      | нение                   | Эквайринг | Настройки оплаты           | Разные Акции      |          |        |   |
| Сохранить в файл<br>Сохранить в файл<br>Загрузить из файла<br>Экспорт в JSON | 0                       | сновны    | е настройки<br>Параметры р | <b>1</b><br>аботы |          |        |   |
| Выход                                                                        | но опоран               | ~         | Режим:*                    | Прослу            | ушивание |        | ~ |
| Модель:*                                                                     |                         | ~         | Протокол ТА                | Не выб            | іран     |        | ~ |
| Произв-ль(Slave):                                                            | Не выбран               | ~         | Аудит:                     | Не вед            | цется    |        | ~ |
| Модель (Slave):                                                              |                         | ~         | "Отлов" про,               | даж:* Не выб      | іран     |        | ~ |
| 1есятичная точка —                                                           |                         |           |                            |                   |          |        |   |
| Положение:*                                                                  | 1                       |           | Множитель:*                | 1                 |          | *<br>* |   |
| сохранить в Kit<br>Box                                                       | Загрузить из<br>Kit Box | Ср        | авнить Г                   | Проверить         | Сбр      | росить |   |

#### 3. Загрузить настройки из Кит Бокса

| 🔩 Конфигура   | тор Kit Box                |                         |           |                  |         |          | -      |       | $\times$ |
|---------------|----------------------------|-------------------------|-----------|------------------|---------|----------|--------|-------|----------|
| Программа     | Настройки (                | Сервис Информац         | ия        |                  |         |          |        |       |          |
| Основные      | Оборудовани                | е Фискализация          | Эквайринг | Настройки оплаты | Разные  | Акции    |        |       |          |
|               |                            | 0                       | сновнь    | е настройк       | и       |          |        |       |          |
| Торговь       | ый автомат —               |                         |           | Параметры р      | аботы   |          |        |       |          |
| Произе        | водитель:*                 | Не выбран               | ~         | Режим:*          |         | Прослуш  | ивание |       | ~        |
|               | Модель:*                   |                         | ~         | Протокол ТА      | ۹:*     | Не выбра | ЭН     |       | ~        |
| Произе        | з-ль(Slave):               | Не выбран               | ~         | Аудит:           |         | Не ведет | гся    |       | ~        |
| Моде          | ель <mark>(Slave)</mark> : |                         | ~         | "Отлов" про      | даж:*   | Не выбра | ЭН     |       | ~        |
| Десяти        | чная точка                 |                         |           |                  |         |          |        |       |          |
| Полож         | ение:*                     | 1                       |           | • Множитель:     | * 1     |          |        | 2     |          |
|               |                            | $\frown$                |           |                  |         |          |        |       |          |
| Сохрани<br>Во | ить в Kit<br>Эх            | Загрузить из<br>Kit Box | Cf        | авнить           | Провері | ИТЬ      | Сбр    | ОСИТЬ | >        |

Связь с модулем телеметрии не установлена

4. Сохранить настройки на ПК

| 🔩 Конфигуратор Kit Box |             |           |           |                                         |         |         | _       |       | $\times$ |
|------------------------|-------------|-----------|-----------|-----------------------------------------|---------|---------|---------|-------|----------|
| Программа Настройк     | и Сервис    | Информаци | 19        |                                         |         |         |         |       |          |
| Поиск Kit Box и под    | ключение    | изация    | Эквайринг | Настройки оплаты                        | Разные  | Акции   |         |       |          |
| Отключение от Kit B    | lox         |           |           | , i i i i i i i i i i i i i i i i i i i |         |         |         |       |          |
| Сохранить в файл       |             |           | сновнь    | е настройкі                             | И       |         |         |       |          |
| Загрузить из фаила     |             |           |           | Параметры р                             | аботы-  |         |         |       |          |
| Экспорт в JSON         |             |           |           |                                         |         |         |         |       |          |
| Выход                  |             | ран       | ~         | Режим:*                                 |         | Прослуш | шивание |       | $\sim$   |
| Модель                 | .*          |           | ~         | Протокол ТА                             | A:*     | Не выбр | ан      |       | ~        |
| Произв-ль(Slave        | е): Не вы   | ібран     | ~         | Аудит:                                  |         | Не веде | тся     |       | ~        |
| Модель (Slave          | <b>e)</b> : |           | ~         | "Отлов" про                             | даж:*   | Не выбр | ан      |       | ~        |
| Десятичная точ         | ка          |           |           |                                         |         |         |         |       |          |
| Положение:*            | 1           |           |           | • Множитель:                            | * 1     |         |         | [     | •        |
| Сохранить в Kit        | Загр        | ИЗИТЬ ИЗ  |           |                                         |         |         |         |       |          |
| Box                    | Ki          | t Box     | Ct        | авнить                                  | Провері | ИТЬ     | Сб      | росит | Ь        |

# 5. В вкладке «Сервис» выбрать пункт – «Форматирование памяти» и дождаться окончания форматирования.

| Программа | Настройки     | Сервис            | Информация                                        |                 | _                            |            |           |     |
|-----------|---------------|-------------------|---------------------------------------------------|-----------------|------------------------------|------------|-----------|-----|
| )сновные  | Оборудован    | Инф<br>Уста       | оормация об уст<br>новка даты/врем                | ройстве<br>мени | стройки оплаты Разн          | ные Акции  |           |     |
| Торговь   | ій автомат    | Сбр<br>Фор<br>Пер | ос настроек<br>матирование па<br>евод ни оз в ого | мяти            | Настроики<br>Параметры работ | Ы          |           |     |
| Произв    | водитель:*    | Не вь             | ібран                                             | <u>~</u>        | Режим:*                      | Прослуши   | вание     | ,   |
|           | Модель:*      |                   |                                                   | ~               | Протокол ТА:*                | Не выбра   | н         |     |
| Произв    | з-ль(Slave):  | Не выбран         |                                                   | ~               | Аудит:                       | Не ведет   | дется     |     |
| Моде      | ель (Slave):  | ~                 |                                                   |                 | "Отлов" продаж:'             | * Не выбра | Не выбран |     |
| Десятич   | чная точка    |                   |                                                   |                 |                              |            |           |     |
| Положе    | ение:*        | 1                 |                                                   | •               | Множитель:* 1                |            |           | •   |
| Сохрани   | ть в Kit<br>х | Загр<br>Кі        | узить из<br>t Box                                 | Срав            | нить Пров                    | ерить      | Сброси    | ΙТЬ |

### 6. Загрузить ранее сохраненные настройки

| 🌯 Конфигуратор Kit Box                    |                      |                      | <del>-</del> □ | × | 🌯 Конфигуратор Kit Box                                 |                                           |                       | _             |              |  |
|-------------------------------------------|----------------------|----------------------|----------------|---|--------------------------------------------------------|-------------------------------------------|-----------------------|---------------|--------------|--|
| Программа Настройки Сервис                | Информация           |                      |                |   | Программа Настройки                                    | Сервис Информация                         |                       |               |              |  |
| Поиск Kit Box и подключение               | изация Эквайринг Нас | тройки оплаты Разные | е Акции        |   | Основные Оборудовани                                   | ие Фискализация Эквайринг Н               | астройки оплаты Разнь | е Акции       |              |  |
| Отключение от Kit Box<br>Сохранить в файл | Основные н           | настройки            |                |   | Основные настройки                                     |                                           |                       |               |              |  |
| Загрузить из файла<br>Экспорт в JSON      |                      | Параметры работы     |                |   | Торговый автомат                                       |                                           | Параметры работь      |               |              |  |
| Выход                                     | ⊷ран ∨               | Режим:*              | Прослушивание  | ~ | Производитель:*                                        | Не выбран 🗸                               | Режим:*               | Прослушивание | $\checkmark$ |  |
| Модель:*                                  | ~                    | Протокол ТА:*        | Не выбран      | ~ | Модель:*                                               | ~                                         | Протокол ТА:*         | Не выбран     | ~            |  |
| Произв-ль(Slave): Не вы                   | ыбран 🗸              | Аудит:               | Не ведется     | ~ | Произв-ль(Slave):                                      | Не выбран 🗸                               | Аудит:                | Не ведется    | ~            |  |
| Модель (Slave):                           | ~                    | "Отлов" продаж:*     | Не выбран      | ~ | Модель (Slave):                                        | ~                                         | "Отлов" продаж:*      | Не выбран     | ~            |  |
| Десятичная точка                          |                      |                      |                |   | Десятичная точка                                       |                                           |                       |               |              |  |
| Положение:* 1                             | •                    | Множитель:* 1        |                | • | Положение:*                                            | 1                                         | Множитель:* 1         |               | •            |  |
| Сохранить в Kit Загр<br>Вох Ki            | узить из<br>it Box   | ить Провер           | оить Сбросить  |   | Сохранить в Кіт<br>Вох<br>Связь с модулем телеметрии н | Загрузить из<br>Kit Box<br>не установлена | внить Прове           | рить Сбр      | осить        |  |

8. Отключить Кит Бокс от ПК и подключить к автомату.

#### 7. Сохранить настройки в Кит Бокс